2010年9月托福阅读预测试题 PDF转换可能丢失图片或格式, 建议阅读原文

https://www.100test.com/kao\_ti2020/646/2021\_2022\_2010\_E5\_B9\_ B49\_E6\_9C\_c81\_646623.htm 导读: 2010年9月托福阅读预测试 题,不管准不准确,也试试吧! A little-known Gmail feature now lets you take back an ill-advised message up to 30 seconds after you hit "send." Ever have that sick-to-your-stomach, "Oh crap!" moment after sending an e-mail? Did you get immediate second thoughts about that e-mail rant to your ex? Was that blistering message supposed to be about your boss -- not to your boss? Well, at least with Gmail, theres something you can do about it. The ability to "undo" an e-mail has been a little known feature of Googles e-mail service since last year. But in the past few days, it appears to have been improved. Google Operating System, an unofficial blog that shares Google news and tips, noted this weekend that a user now has up to 30 seconds to take back an unfortunate message. In reality, the feature doesnt actually pull back an e-mail thats already gone, it simply holds your message for 30 seconds before sending it out -just in case you change your mind. A Google spokeswoman confirmed Monday that the 30-second option was added early this month. When the feature first rolled out in March 2009, you had to be super-quick to use it. It only allowed five seconds to take a message back. Enabling the feature is a bit complicated if youre not familiar with Google Labs, the place where the company lets users test out experiments with Gmail and other Google projects. And its worth noting that, because it is a testing space, anything in Labs is

subject to change. But, at least for now, heres how to avoid instant e-mail remorse. To enable Undo Send: 1. Log in to Gmail and go to Google Labs. If youve never gone to Labs before, click the word "more" in the very top left corner, then scroll down and click "even more." 2. In the column on the right, click "Labs." Its next to the icon of a beaker filled with green stuff. 3. Click "Gmail Labs" in the column on the right. 4. Scroll down almost all the way to the bottom until you see "Undo Send." Click "enable" and the feature is now on. Then scroll the rest of the way down and look in the bottom left corner for the "Save Changes" box. Click it. 5. Now, go back to the main Gmail page and click "Settings" in the top right. You should also see your green Labs beaker icon there now -- this will let you go straight to Labs from now on. 6. Scroll down to "Undo Send" -- it should be right above "My Picture." Your default should be set to 10 seconds. But you can use the 0drop-down bar to stretch that to 30 seconds. 7. Scroll down and hit "Save Changes." 8. To undo an email, just look for the box at the top of the screen that will have the words "Your message has been sent." After that, you should see the "Undo" option. Click that and youll be sent back to the e-mails draft form, where youll have 30 seconds to edit or 0 delete it before it goes out. 相关推荐: #0000ff>解读托福阅读的题型 #0000ff>小心新 托福阅读考试中的"绊马索"#0000ff>新托福考试阅读分项 内容简介 100Test 下载频道开通, 各类考试题目直接下载。详 细请访问 www.100test.com